## Hexcel's Workday User Manual

Chapter 5-10

## GARDEN LEAVE

## This pertains to the EU Only

This section of the manual will provide information about putting an employee on a Garden Leave in order to account for or capture their status. They are currently being paid, but not working and not being counted in headcount.

- Enter the Employee Name or # in the Search bar
- Select 📟 , then hover over and select Time and Leave, then Place Employee on Leave

| • | Enter the Last Day of Work | _/_/ | (ii) |
|---|----------------------------|------|------|
| • | Enter First Day of Leave   | _/_/ |      |
|   |                            | 1    | 1    |

- Enter Estimated Last Day of Leave
- Leave Type: Select <a>[</a> and select EMEA / AP
- Two choice then appear; EMEA / AP > Garden Leave or EMEA / AP > Leave of Absence
- Select EMEA / AP > Garden Leave
- Payroll Effect box will automatically check this automatically removes the employee from payroll and will require the employee to be paid via a manual process.

(iii)

| Place Employee on Leave COURTOIS, THIBAUT (700038) |                          |  |  |  |
|----------------------------------------------------|--------------------------|--|--|--|
| Last Day of Work                                   | 07/04/2014 🗊             |  |  |  |
| First Day of Leave *                               | 07/07/2014 🕮             |  |  |  |
| Estimated Last Day of Leave *                      | 12/31/2014               |  |  |  |
| Leave Type *                                       | EMEA / AP > Garden Leave |  |  |  |
| Leave Impact Inactivate Employee                   |                          |  |  |  |
| Payroll Effect                                     | <b>V</b>                 |  |  |  |
| Absence Accrual Effect                             |                          |  |  |  |
| Stock Vesting Effect                               |                          |  |  |  |
| Benefit Effect                                     |                          |  |  |  |
| Select Submit, tl                                  | nen Done                 |  |  |  |

Updated 8 April 2014

## Hexcel's Workday User Manual

When employee is called up again, they now appear with (On Leave) after their name.

| <b>Q</b> 700038'   | workday.                                                                                        |  |  |
|--------------------|-------------------------------------------------------------------------------------------------|--|--|
| Categories         | Search Results 1 items                                                                          |  |  |
| Common             | Common                                                                                          |  |  |
| Organizations      | COURTOIS, THIBAUT (On Leave) (700038)                                                           |  |  |
| Payroll            | Process Engineer   Parla & Illescas Hr Team (Ogayar, Juan Gabriel (300182))   Parla<br>Employee |  |  |
| People             |                                                                                                 |  |  |
| Processes          | Tip: try selecting another category from the left to see other results                          |  |  |
| Procurement        |                                                                                                 |  |  |
| Security           |                                                                                                 |  |  |
| Staffing           |                                                                                                 |  |  |
| Time Off and Leave |                                                                                                 |  |  |
| All of Workday     |                                                                                                 |  |  |

| Date     | Chapter Modified                                                                       |  |
|----------|----------------------------------------------------------------------------------------|--|
| 8 Apr 15 | Updated chapter numbering from 5-8 to 5-10 since 5-8 is assigned to another topic. DLB |  |
|          |                                                                                        |  |
|          |                                                                                        |  |